## PWEB会員専用日数券 ご購入方法

※ クレジットカード決済のみ

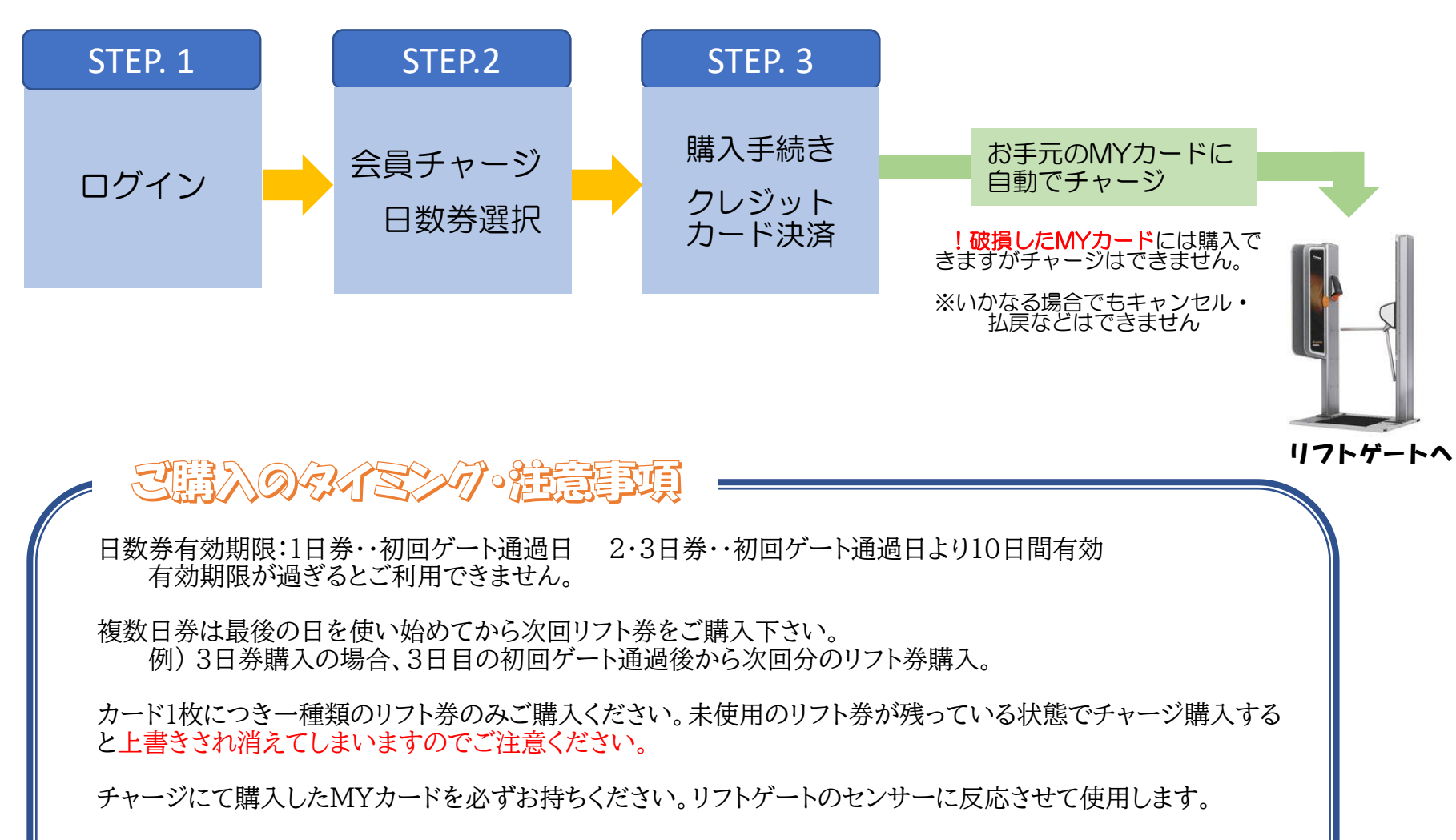

スキー場内でポール券、リフト券チェックを係の者に求められましたらMYカード提示にご協力ください。 その際にお顔の確認も致しますのでご協力をお願いします。

## STEP. 1

|            |       | ×     |
|------------|-------|-------|
| ー ※メールアドレス | z     |       |
| パスワード      |       |       |
| パスワードの再設な  | 定を行う  |       |
|            | ログイン  |       |
|            | または   |       |
|            | 登録    |       |
|            | 10 CM | 15.63 |

ログイン

## STEP. 2

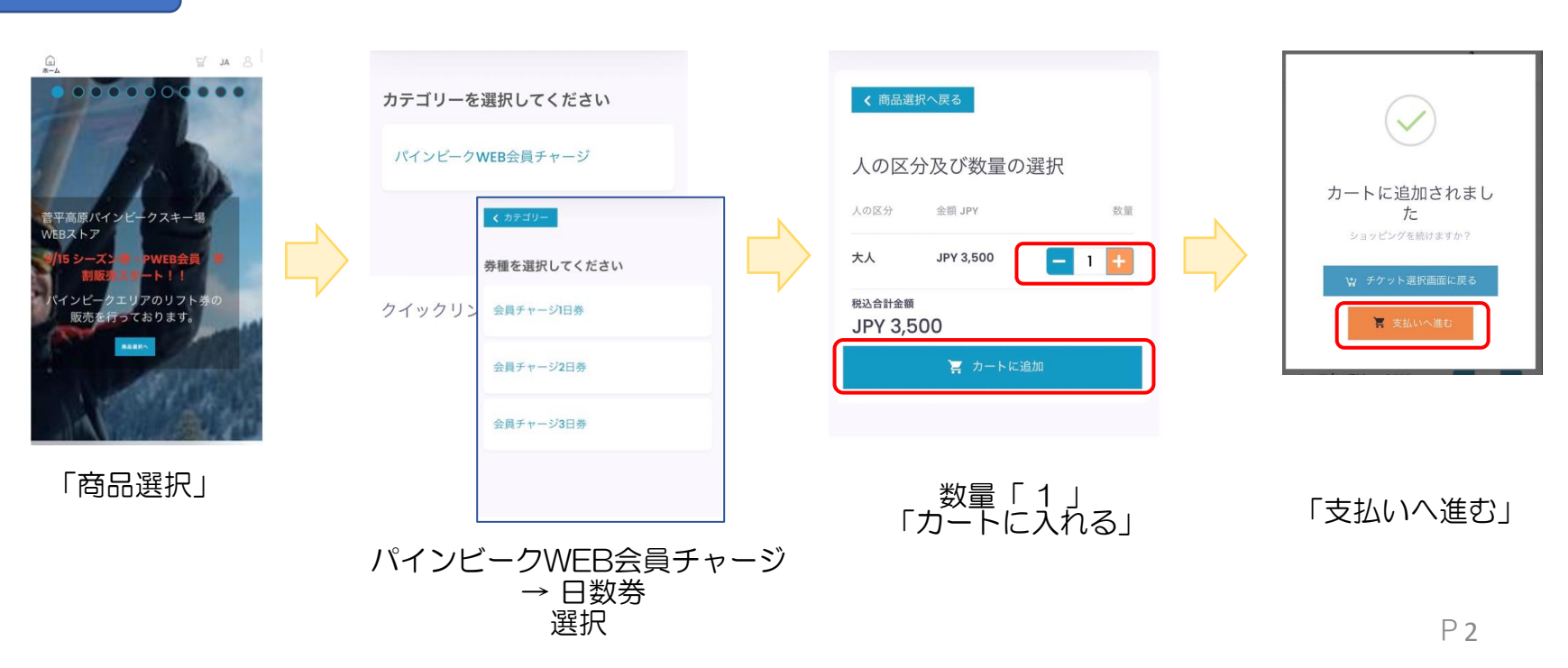

## STEP. 3

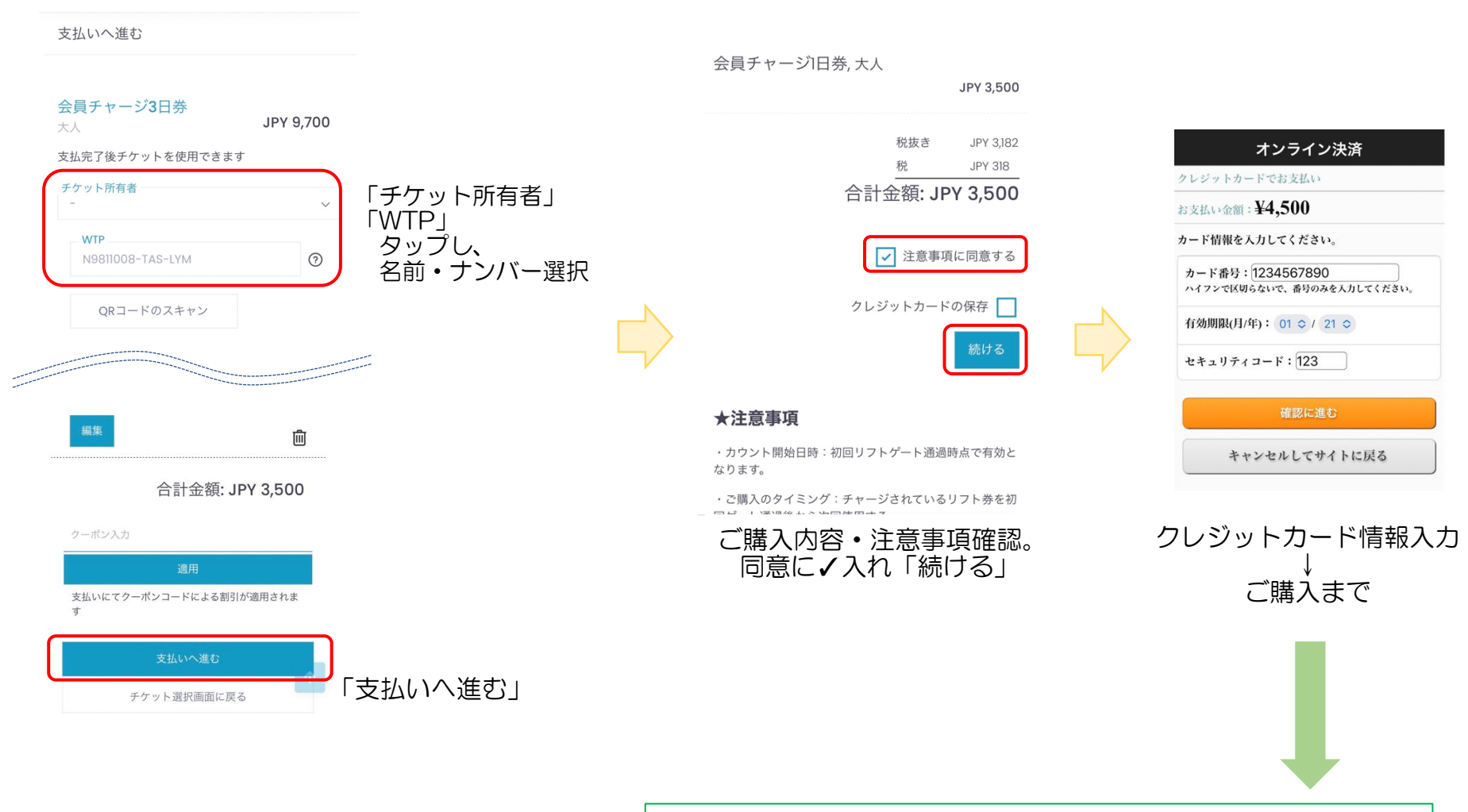

お手元のMYカードにリフト券が自動チャージされました。 MYカードをもってゲートへお進みください。